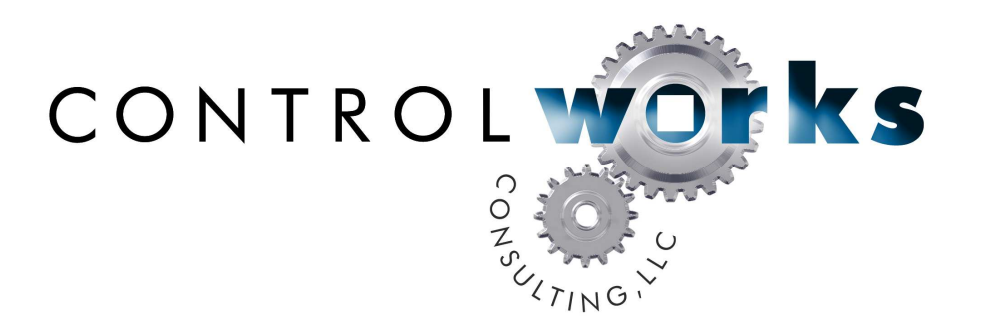

## Pentair Pool i-Link V9 Module Application Guide

## Description

This module allows a Crestron processor to monitor and control a Pentair IntelliTouch pool controller via a Pentair i-Link Protocol Interface Adapter. Control of most functions and real time feedback is provided from the i-Link adapter. This is a separate part that hangs on the Pentair communication buss. This adapter can be placed at the Crestron com port and requires no configuration. The module supports control of most pool and spa functions with real time feedback regardless of whether changes are made to settings from the wall control or the module. Control of the waterfall, pumps, aux relays and aux dimmers is also provided.

## **Lighting Protection**

It is *highly recommended* that you place a Crestron CSP-RS232I in between your Crestron com port and the Pentair i-Link adapter. As pool and spa systems are traditionally installed outdoors the likelihood of having lighting strike the Pentair system increases. Installing a CSP-RS232I will electrically isolate the serial connection hopefully isolating the damage to just the Pentair system. In order for the CSP-RS232I to be effective it must be grounded properly. Please see the installation manual for grounding instructions.

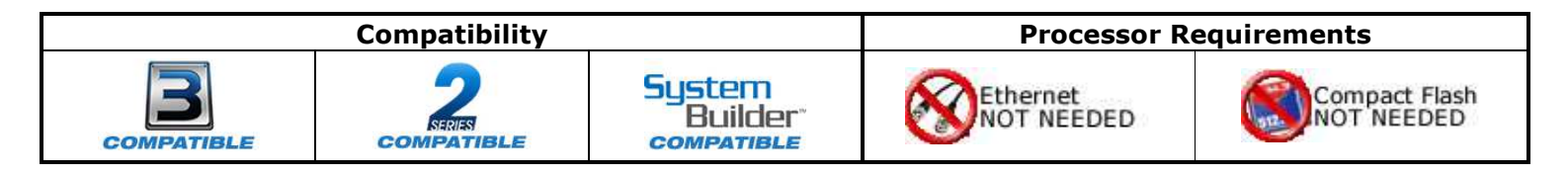

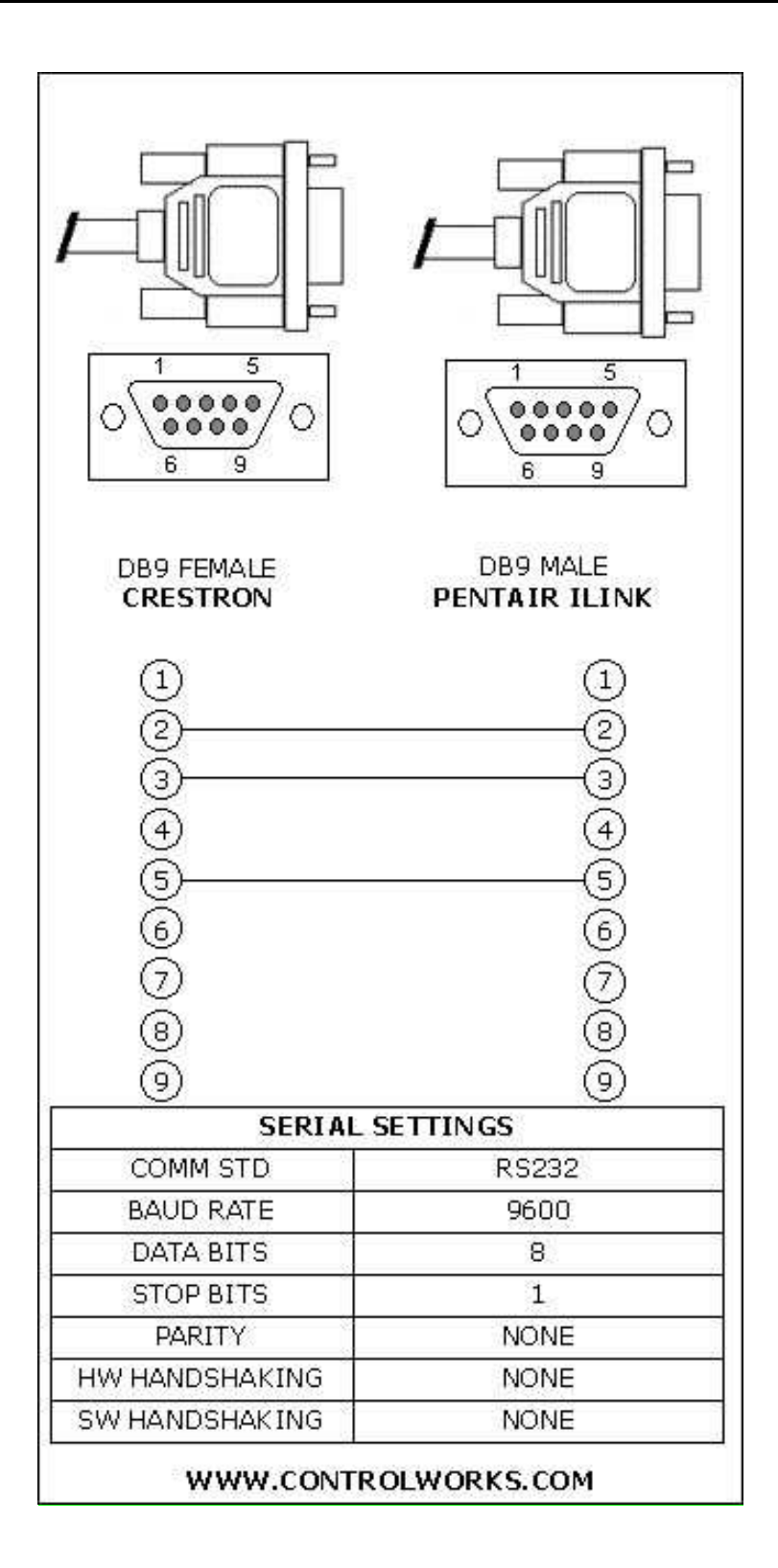

The i-Link adapter requires no setup other than connecting it to the Pentair four wire buss according to the i-link manual. The adapter can be connected directly to your Crestron com port or connected via a serial cable made up per the above diagram that is no longer than 25' in length.

The controller must be set to report temperature is degrees Fahrenheit.

The lighting commands for the Sam, Sal, PG200, Intellibrite and, MagicStream do not provide feedback to the IntelliTouch controller, therefore there is no feedback associated with the lighting commands.

From the i-Link Manual: "If there is an IntelliTouch MobileTouch wireless control panel installed, the MobileTouch transceiver screw terminal connector needs to be removed from the Transceiver circuit board before the IntelliTouch i-Link adapter initialization sequence. Refer to Start-up with MobileTouch Control Panel, see page 15 for details."

#### Pentair Firmware Notes

Your installation's iLink adapter, Indoor and Outdoor controls should have these firmware versions or higher. If you are having functional issues then please contact Pentair to get the most current versions for your products.

Pentair iLink adapter Pentair Indoor Control Pentair Outdoor Control Version 1.030 Version 1.030 Version 1.030

The iLink adapter's version can be checked by monitoring the serial port while applying power to the adapter. The iLink will output its firmware version to the serial port when it reboots.

The outdoor and indoor control firmware versions can be check by following these instructions:

On the indoor IntelliTouch wall control

- 1. Press MENU
- 2. Press SETUP
- 3. Press ADVANCED
- 4. Press the 2<sup>nd</sup> and 4<sup>th</sup> soft key at the bottom of the display at the same time
- 5. Press SYSTEM VERSION INFO
- 6. The version numbers will now be displayed

Version 9 update:

Version 9 changes the operation of the pool and spa heat types inside the module. The module now operates similar to the indoor controller. The indoor controller interlocks the heat types: main heat, solar, solar preferred, and all heat off. The module now mirrors this functionality.

Polling also has been reworked as some values were being missed. The module now checks to see if the iLink returned a string before issuing a new polling request.

| Pentair iLink Module v9     |                          | ControlWorks Consulting, LLC |
|-----------------------------|--------------------------|------------------------------|
| Telephone: (+1)440-449-1100 | support@controlworks.com | http://www.controlworks.com  |

#### **Firmware Upgrades**

Should you need assistance upgrading firmware please contact:

Pentair North America East (8am to 5pm Eastern) 1620 Hawkins Ave Sanford, NC 27330 800-831-7133

West (8am to 5pm Pacific) 10951 W. Los Angeles Ave Moorpark, CA 93021 800-831-7133

www.pentairpool.com

## SystemBuilder Support

Once the module is added to SystemBuilder, you will need to make all the appropriate connections to the system logic and touch panel template that you are using.

In order for the Pentair module to function you first have to drop these modules into your default User Module path.

Pentair\_iLink\_v8.umc

This path can be found under EDIT>PREFERENCES>USER DATABASE PATHS. Once you have placed the modules in the appropriate folder, be sure to click rebuild.

Next open up your project and select the *Equipment* view. In the lower right hand corner open the *User Database* and drill down the *By Device Type* until you see Pentair Pool Products. Expand the category until you see the ilink controller. Right click ilink and select add to system.

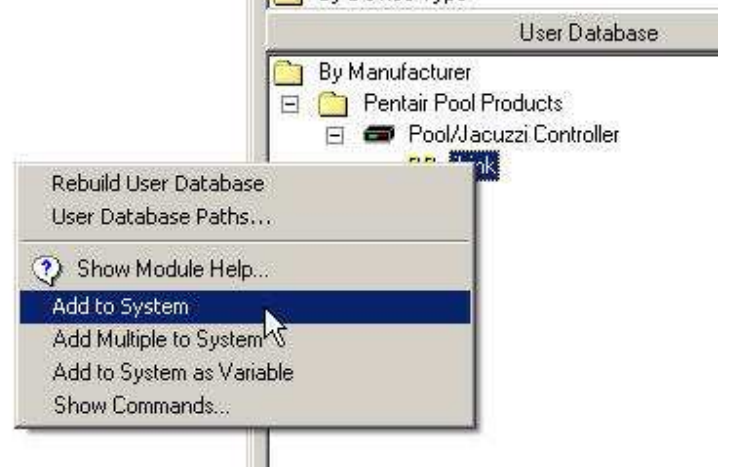

Once you have added the object to your program, you have to setup the parameters for the module. Right click on the object and select *Properties.* Then select I/O Assignment from the left hand pane. Here you should verify that the Serial Settings are correctly set to 9600,N81 with no handshaking.

Next select Audio from the left hand pane and verify that this is NOT defined as a distributed audio source.

| Pool Controller Properties | ×                                                                                                    |
|----------------------------|----------------------------------------------------------------------------------------------------|
| Pool Controller Properties | Slot 04 C2I-COM6 COM A<br>Select Port Type<br>© Serial © IR<br>Serial Settings<br>Baud Rate: Data Bits: Stop Bits: Parity: Pacing (ms)<br>BB000 Type<br>(B > 1 > N ><br>HandShaking:<br>(RS232) > A ><br>(None) > (None) > |
| Help                       | <u>DK</u> Cancel                                                                                                    |

The final step in preparing the module for use is to set the program start to the startup input of the module. This makes the module query the iLink for its current settings and values. To do this select *System* from the programming pane, then select *On System Start* from the *Programmable Events* pane. First, double click in the programming pane to add a step, and add a 2s delay, then click *Apply*.

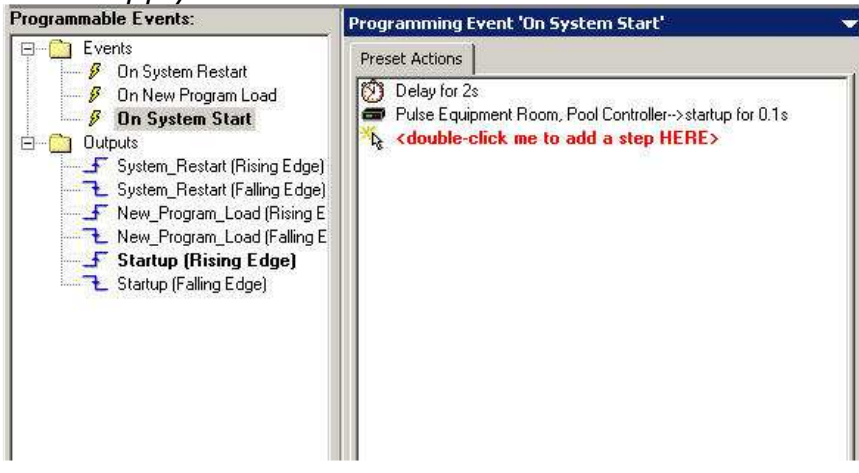

The module is now ready to get tied to your user interface template. Please note that ControlWorks does not offer support on user interface template issues. Please call 888-CRESTRON for specific SystemBuilder technical support.

# **Signal and Parameter Descriptions** Bracketed signals such as "[signal\_name]" are optional signals

### **DIGITAL INPUTS**

| Pentair il ink Module v9               | ControlWorks Consulting 11C                                                                                                    |
|----------------------------------------|----------------------------------------------------------------------------------------------------|
|                                        | on Sam, Sal, PG2000, and IntelliBrite units)                                                                                                    |
| [colorsyme]                            | Sam, Sal, PG2000, and IntelliBrite units)                                                                                                    |
| [colorset]                             | Pulse to activate the colorset function(only available on                                                                                                    |
|                                        | on Sam, Sal, PG2000, and IntelliBrite units)                                                                                                    |
| [colorswim]                            | Pulse to activate the colorswim function(only available                                                                                                    |
| [all_lights_off]                       | Pulse to deactivate all lights                                                                                                    |
| [all_lights_on]                        | Pulse to activate all lights                                                                                                    |
| [aux18_dimmer-]                        | Pulse to lower the dimmer level                                                                                                    |
|                                        | starting at 30%                                                                                                    |
| [aux18_dimmer+]                        | Pulse to raise the dimmer level in increments of 10                                                                                                    |
| [aux41_macro1aux50_macro10_toggle]     | Pulse to toggle the internal macro                                                                                                    |
| [aux41_macro1aux50_macro10_off]        | Pulse to turn the internal macro off                                                                                                    |
| [aux41_macro1aux50_macro10_on]         | Pulse to turn the internal macro on                                                                                                    |
| [aux140_relay_toggle]                  | Pulse to toggle the relay on and off                                                                                                    |
| [aux140_relay_off]                     | Pulse to turn the relay off                                                                                                    |
| [aux140_relay_on]                      | Pulse to turn the relay on                                                                                                    |
|                                        | he he had a set of the set of the |
| [spa heat off]                         | pulse to turn the spa heat off.                                                                                                    |
| [spa_heat_use_solar_preferred]         | pulse to set spa heat to solar preferred option                                                                                                    |
| [spa_heat_use_solar_only]              | pulse to set spa heat to solar only                                                                                                    |
| Ispa heat use heater only]             | upulse to set spa heat to the main heater only                                                                                                    |
| These signals are interlocked together |                                                                                                    |
|                                        | inpuise to turn the poor heat off.                                                                                                    |
| [pool_heat_off]                        | nulse to turn the nool heat off                                                                                                    |
| [pool_heat_use_solar_preferred]        | nulse to set pool heat to solar preferred option                                                                                                    |
| [pool_heat_use_colar_only]             | nulse to set pool heat to solar only.                                                                                                    |
| [pool_heat_use_heater_only]            | nulse to set pool heat to the high heater only                                                                                                    |
| Inese signals are interlocked together | pulse to get peal heat to the main heater and                                                                                                    |
| These signals are interlected teacther |                                                                                                    |
| [waterrail_toggle]                     | Pulse to toggle the waterfall on and off                                                                                                    |
| [waterfall_off]                        | Pulse to set the waterfall off                                                                                                    |
| [watertail_on]                         | Pulse to set the waterfall on                                                                                                    |
| [cleaner_toggle]                       | Pulse to toggle the cleaner on and off                                                                                                    |
| [cleaner_oft]                          | Pulse to set the cleaner off                                                                                                    |
| [cleaner_on]                           | Pulse to set the cleaner on                                                                                                    |
| [pump_toggle]                          | Pulse to toggle the pump on and off                                                                                                    |
| [pump_off]                             | Pulse to set the pump off                                                                                                    |
| [pump_on]                              | Pulse to set the pump on                                                                                                    |
| [spa_toggle]                           | Pulse to toggle the spa on and off                                                                                                    |
| [spa_off]                              | Pulse to set the spa off                                                                                                    |
| [spa_on]                               | Pulse to set the spa on                                                                                                    |
| [spa_sp-]                              | Pulse to lower the spa's set point                                                                                                    |
| [spa_sp+]                              | Pulse to raise the spa's set point                                                                                                    |
|                                        | Models i9+3S and i5S                                                                                                    |
| [pool2_sp-]                            | Pulse to lower the second pools set point. Valid only on                                                                                                    |
|                                        | Models i9+3S and i5S                                                                                                    |
| [pool2 sp+]                            | Pulse to raise the second pools set point. Valid only on                                                                                                    |
| pool sp-                               | Pulse to lower the pools set point                                                                                                    |
| pool sp+                               | Pulse to raise the pools set point                                                                                                    |

Telephone: (+1)440-449-1100

support@controlworks.com

http://www.controlworks.com

| [intellibrite_set_party_mode]           | Pulse to set ALL IntelliBrite units to Party mode(only     |
|-----------------------------------------|------------------------------------------------------------|
| First-Hilberthan and management and all | available on Intellibrite units)                           |
| [Intellibrite_set_romance_mode]         | Puise to set ALL Intellibrite units to romance             |
|                                         | mode(only available on IntelliBrite units)                 |
| [intellibrite_set_caribbean_mode]       | Pulse to set ALL IntelliBrite units to caribbean           |
|                                         | mode(only available on IntelliBrite units)                 |
| [intellibrite_set_american_mode]        | Pulse to set ALL IntelliBrite units to american            |
|                                         | mode(only available on IntelliBrite units)                 |
| [intellibrite_set_sunset_mode]          | Pulse to set ALL IntelliBrite units to sunset mode(only    |
|                                         | available on IntelliBrite units)                           |
| [intellibrite_set_royalty_mode]         | Pulse to set ALL IntelliBrite units to royalty mode(only   |
|                                         | available on IntelliBrite units)                           |
| [intellibrite_set_blue_mode]            | Pulse to set ALL IntelliBrite units to blue(only available |
|                                         | on IntelliBrite units)                                     |
| [intellibrite set green mode]           | Pulse to set ALL IntelliBrite units to green(only          |
|                                         | available on IntelliBrite units)                           |
| [intellibrite set red mode]             | Pulse to set ALL IntelliBrite units to red(only available  |
|                                         | on IntelliBrite units)                                     |
| [intellibrite set white mode]           | Pulse to set ALL IntelliBrite units to white(only          |
| []                                      | available on IntelliBrite units)                           |
| [intellibrite set magneta mode]         | Pulse to set ALL IntelliBrite units to magenta(only        |
| [                                       | available on IntelliBrite units)                           |
| [intellibrite set hold mode]            | Pulse to set ALL IntelliBrite units hold/stop/freeze(only  |
|                                         | available on IntelliBrite units)                           |
| [magicstream_thumpers_toggle]           | Pulse to toggle ALL MagicStream thumpers on or             |
|                                         | off(only available on MagicStream units)                   |
| [magicstream set hold mode]             | Pulse to set ALL MagicStream units                         |
|                                         | hold/ston/freeze(only available on MagicStream units)      |
| [magicstream set reset mode]            | Pulse to reset ALL MagicStream units(only available on     |
|                                         | MagicStream units)                                         |
| [magicstream_toggle_modes]              | Pulse to toggle ALL MagicStream units to random            |
|                                         | narty sync(only available on MagicStream units)            |
| [magicstroam_cot_sync_mode]             | Pulse to set ALL MagicStream units to sure mode(only       |
|                                         | available on MagicStream units)                            |
| [magicstream_cot_random_mode]           | Pulse to set ALL MagicStream units to random               |
| [[[]]]]                                 | mode(only available on MagicStream units)                  |
| [magicetroam_cot_party_mode]            | Dulco to got ALL MagicStroom units to party mode(anty)     |
| [magicstream_set_party_mode]            | Puise to set ALL magicStream units to party mode(only      |
|                                         | available on MagicStream Units)                            |

Note: The above lighting functions have no real time feedback associated with them due to the nature of pool lighting and the lack of communication between the fixture and the pool controller.

| [reboot ilink] | Pulse to software reboot the iLink adapter |
|----------------|--------------------------------------------|
| [startup]      |                                            |
|                | poll the adapter.                          |

## **ANALOG INPUTS**

| Drive with an INIT symbol to force the pool set point to |
|----------------------------------------------------------|
| a value directly                                         |
| Drive with an INIT symbol to force the pool 2 set point  |
| to a value directly. Valid only on Models i9+3S and i5S  |
| Drive with an INIT symbol to force the spa set point to  |
| a value directly                                         |
|                                                          |

#### SERIAL INPUTS

pentair\_rx\$ .....Route from the iLink com port RX line

## **DIGITAL OUTPUTS**

| [spa_on_fb]H                                                                                                    | gh when spa mode is selected                                                                                                    |
|----------------------------------------------------------------------------------------------------|----------------------------------------------------------------------------------------------------|
| [spa_off_fb]Hi                                                                                                    | gh when spa mode is not selected (pool mode)                                                                                                    |
| [pump_on_fb]H                                                                                                    | gh when the pump is active                                                                                                    |
| [pump_off_fb]H                                                                                                    | gh when the pump is not active                                                                                                    |
| [pump_lowspeed_fb]H                                                                                                    | gh when the pump is in low speed mode                                                                                                    |
| [pump_hispeed_fb]H                                                                                                    | gh when the pump is in high speed mode                                                                                                    |
| [cleaner_on_fb]H                                                                                                    | gh when the cleaner function is on                                                                                                    |
| [cleaner_off_fb]H                                                                                                    | gh when the cleaner function is off                                                                                                    |
| [waterfall_on_fb]H                                                                                                    | gh when the waterfall is on                                                                                                    |
| [waterfall_off_fb]Hi                                                                                                    | gh when the waterfall is off                                                                                                    |
| These signals are interlealed together                                                                                                    |                                                                                                    |
| Inese signals are interlocked together                                                                                                    | the when need heat is set to the main heater only                                                                                                    |
| [pool_heat_use_high_heat_only_fh]                                                                                                    | ah when pool heat is set to the high heater only                                                                                                    |
| [pool_heat_use_colar_only_fb]                                                                                                    | ah when pool heat is set to colar only.                                                                                                    |
| [pool_heat_use_solar_preferred_fb]                                                                                                    | ah when pool heat is set to the solar preferred option                                                                                                    |
| [nool heat off fh] his                                                                                                    | the when the pool heat is off                                                                                                    |
|                                                                                                    | gn when the poor near is on.                                                                                                    |
|                                                                                                    |                                                                                                    |
| These signals are interlocked together                                                                                                    |                                                                                                    |
| These signals are interlocked together<br>[spa_heat_use_heater_only]hi                                                                                                    | gh when spa heat is set to main heater only                                                                                                    |
| These signals are interlocked together<br>[spa_heat_use_heater_only]hi<br>[spa_heat_use_solar_only]hi                                                                                                    | gh when spa heat is set to main heater only<br>gh when spa heat is set to solar only                                                                                                    |
| These signals are interlocked together<br>[spa_heat_use_heater_only]hi<br>[spa_heat_use_solar_only]hi<br>[spa_heat_use_solar_preferred]hi                                                                                                    | gh when spa heat is set to main heater only<br>gh when spa heat is set to solar only<br>gh when spa heat is set to solar preferred option                                                                                                    |
| These signals are interlocked together<br>[spa_heat_use_heater_only]hi<br>[spa_heat_use_solar_only]hi<br>[spa_heat_use_solar_preferred]hi<br>[spa_heat_off]hi                                                                                                    | gh when spa heat is set to main heater only<br>gh when spa heat is set to solar only<br>gh when spa heat is set to solar preferred option<br>gh when the spa heat is off.                                                                                                    |
| These signals are interlocked together<br>[spa_heat_use_heater_only]hi<br>[spa_heat_use_solar_only]hi<br>[spa_heat_use_solar_preferred]hi<br>[spa_heat_off]hi                                                                                                    | gh when spa heat is set to main heater only<br>gh when spa heat is set to solar only<br>gh when spa heat is set to solar preferred option<br>gh when the spa heat is off.                                                                                                    |
| These signals are interlocked together<br>[spa_heat_use_heater_only]hi<br>[spa_heat_use_solar_only]hi<br>[spa_heat_use_solar_preferred]hi<br>[spa_heat_off]hi<br>[aux140_relay_on_fb]                                                                                                    | gh when spa heat is set to main heater only<br>gh when spa heat is set to solar only<br>gh when spa heat is set to solar preferred option<br>gh when the spa heat is off.<br>gh when the aux relay is on                                                                                                    |
| These signals are interlocked together<br>[spa_heat_use_heater_only]hi<br>[spa_heat_use_solar_only]hi<br>[spa_heat_use_solar_preferred]hi<br>[spa_heat_off]hi<br>[aux140_relay_on_fb]Hi<br>[aux120_relay_off_fb]Hi                                                                                                    | gh when spa heat is set to main heater only<br>gh when spa heat is set to solar only<br>gh when spa heat is set to solar preferred option<br>gh when the spa heat is off.<br>gh when the aux relay is on<br>gh when the aux relay is off                                                                                                    |
| These signals are interlocked together<br>[spa_heat_use_heater_only]hi<br>[spa_heat_use_solar_only]hi<br>[spa_heat_use_solar_preferred]hi<br>[spa_heat_off]hi<br>[aux140_relay_on_fb]<br>[aux120_relay_off_fb]Hi<br>[aux41_macro1aux50_macro10_on_fb]Hi<br>[aux41_macro1aux50_macro10_on_fb]Hi<br>[aux41_macro1aux50_macro10_on_fb]Hi<br>[aux41_macro1aux50_macro10_on_fb]Hi<br>[aux41_macro1aux50_macro10_on_fb]Hi<br>[aux41_macro1aux50_macro10_on_fb]Hi<br>[aux41_macro1aux50_macro10_on_fb]Hi<br>[aux41_macro1aux50_macro10_on_fb]Hi<br>[aux41_macro1aux50_macro10_on_fb]Hi<br>[aux41_macro1aux50_macro10_on_fb]Hi<br>[aux41_macro1aux50_macro10_on_fb]Hi<br>[aux41_macro1aux50_macro10_on_fb]Hi<br>[aux41_macro1aux50_macro10_on_fb]                                                                                                    | gh when spa heat is set to main heater only<br>gh when spa heat is set to solar only<br>gh when spa heat is set to solar preferred option<br>gh when the spa heat is off.<br>gh when the aux relay is on<br>gh when the aux relay is off<br>gh when the macro is on                                                                                                    |
| These signals are interlocked together<br>[spa_heat_use_heater_only]hi<br>[spa_heat_use_solar_only]hi<br>[spa_heat_use_solar_preferred]hi<br>[spa_heat_off]hi<br>[aux140_relay_on_fb]hi<br>[aux120_relay_off_fb]                                                                                                    | gh when spa heat is set to main heater only<br>gh when spa heat is set to solar only<br>gh when spa heat is set to solar preferred option<br>gh when the spa heat is off.<br>gh when the aux relay is on<br>gh when the aux relay is off<br>gh when the macro is on<br>gh when the macro is off                                                                                                    |
| These signals are interlocked together<br>[spa_heat_use_heater_only]                                                                                                    | gh when spa heat is set to main heater only<br>gh when spa heat is set to solar only<br>gh when spa heat is set to solar preferred option<br>gh when the spa heat is off.<br>gh when the aux relay is on<br>gh when the aux relay is off<br>gh when the macro is on<br>gh when the macro is off<br>gh when the all lights mode is on                                                                                                    |
| These signals are interlocked together<br>[spa_heat_use_heater_only]                                                                                                    | gh when spa heat is set to main heater only<br>gh when spa heat is set to solar only<br>gh when spa heat is set to solar preferred option<br>gh when the spa heat is off.<br>gh when the aux relay is on<br>gh when the aux relay is off<br>gh when the macro is on<br>gh when the macro is off<br>gh when the all lights mode is on<br>gh when the all lights mode is off                                                                                                    |
| These signals are interlocked together<br>[spa_heat_use_heater_only]hi<br>[spa_heat_use_solar_only]hi<br>[spa_heat_use_solar_preferred]hi<br>[spa_heat_off]hi<br>[aux140_relay_on_fb]hi<br>[aux120_relay_off_fb]hi<br>[aux41_macro1aux50_macro10_on_fb]<br>[aux41_macro1aux50_macro10_off_fb]<br>[all_lights_on_fb]<br>[operation_mode_auto_fb]                                                                                                    | gh when spa heat is set to main heater only<br>gh when spa heat is set to solar only<br>gh when spa heat is set to solar preferred option<br>gh when the spa heat is off.<br>gh when the aux relay is on<br>gh when the aux relay is off<br>gh when the macro is on<br>gh when the macro is off<br>gh when the all lights mode is on<br>gh when the all lights mode is off<br>gh when the controller is in the automatic mode of                                                                                                  |
| These signals are interlocked together<br>[spa_heat_use_heater_only]hi<br>[spa_heat_use_solar_only]hi<br>[spa_heat_use_solar_preferred]hi<br>[spa_heat_off]hi<br>[aux140_relay_on_fb]hi<br>[aux120_relay_off_fb]hi<br>[aux41_macro1aux50_macro10_on_fb]hi<br>[aux41_macro1aux50_macro10_off_fb]hi<br>[all_lights_on_fb]hi<br>[all_lights_off_fb]hi<br>[operation_mode_auto_fb]hi<br>[operation_mode_auto_fb]hi<br>[operation_ | gh when spa heat is set to main heater only<br>gh when spa heat is set to solar only<br>gh when spa heat is set to solar preferred option<br>gh when the spa heat is off.<br>gh when the aux relay is on<br>gh when the aux relay is off<br>gh when the macro is on<br>gh when the macro is off<br>gh when the all lights mode is on<br>gh when the all lights mode is off<br>gh when the controller is in the automatic mode of<br>ieration                                                                                      |
| These signals are interlocked together<br>[spa_heat_use_heater_only]hi<br>[spa_heat_use_solar_only]hi<br>[spa_heat_use_solar_preferred]hi<br>[spa_heat_off]hi<br>[aux140_relay_on_fb]hi<br>[aux120_relay_off_fb]hi<br>[aux41_macro1aux50_macro10_on_fb]hi<br>[aux41_macro1aux50_macro10_off_fb]hi<br>[all_lights_on_fb]hi<br>[all_lights_off_fb]hi<br>[operation_mode_auto_fb]hi<br>[operation_mode_service/timeout_fb]hi<br>""                                                                                                    | gh when spa heat is set to main heater only<br>gh when spa heat is set to solar only<br>gh when spa heat is set to solar preferred option<br>gh when the spa heat is off.<br>gh when the aux relay is on<br>gh when the aux relay is off<br>gh when the macro is on<br>gh when the macro is off<br>gh when the all lights mode is on<br>gh when the all lights mode is off<br>gh when the controller is in the automatic mode of<br>eration<br>gh when the controller is in either the "service" or<br>meout" mode of operation   |
| These signals are interlocked together<br>[spa_heat_use_heater_only]hi<br>[spa_heat_use_solar_only]hi<br>[spa_heat_use_solar_preferred]hi<br>[spa_heat_off]hi<br>[aux140_relay_on_fb]hi<br>[aux120_relay_off_fb]hi<br>[aux41_macro1aux50_macro10_on_fb]hi<br>[aux41_macro1aux50_macro10_off_fb]hi<br>[all_lights_on_fb]hi<br>[all_lights_off_fb]hi<br>[operation_mode_auto_fb]hi<br>[operation_mode_service/timeout_fb]hi<br>[startup_busy]                                                                                                    | gh when spa heat is set to main heater only<br>gh when spa heat is set to solar only<br>gh when spa heat is set to solar preferred option<br>gh when the spa heat is off.<br>gh when the aux relay is on<br>gh when the aux relay is off<br>gh when the macro is off<br>gh when the macro is off<br>gh when the all lights mode is on<br>gh when the all lights mode is off<br>gh when the controller is in the automatic mode of<br>teration<br>gh when the controller is in either the "service" or<br>meout" mode of operation |

## **ANALOG OUTPUTS**

| [pool_setpoint]    | Pool temperature set point in degrees Fahrenheit      |
|--------------------|-------------------------------------------------------|
| [pool_temperature] | Pool temperature in degrees Fahrenheit                |
| [pool_setpoint2]   | Second set point in degrees Fahrenheit. Valid only on |
|                    | Models i9+3S and i5S                                  |
| [spa_setpoint]     | Spa set point in degrees Fahrenheit                   |
| [spa_temperature]  | Spa temperature in degrees Fahrenheit                 |
| [air temperature]  | Air temperature in degrees Fahrenheit                 |

#### SERIAL OUTPUTS

| pentair_tx\$         | Route from the iLink com port TX line |
|----------------------|---------------------------------------|
| aux18_dimmer_level\$ | Displays the current dimmer level     |

## **PARAMETERS**

| Poll after reboot | . <b>Poll after iLink reboot [1d]</b> = the module will poll all |
|-------------------|------------------------------------------------------------------|
|                   | values when it sees the the iLink adapter reboot. Also           |
|                   | sets the COSMSG value so the adapter will send new               |
|                   | values in an unsolicited manner.                                 |
|                   | .Don't poll after iLink reboot [0d] = module does                |
|                   | nothing after it sees the iLink adapter reboot                   |

This module is supported by ControlWorks Consulting, LLC. Should you need support for this module please email <u>support@controlworks.com</u> or call us at 440-449-1100 option 1. ControlWorks normal office hours are 9 AM to 5 PM Eastern, Monday through Friday, excluding holidays.

Before calling for support, please ensure that you have loaded and tested operation using the included demonstration program and touchpanel(s) to ensure that you understand the correct operation of the module. It may be difficult for ControlWorks to provide support until the demonstration program is loaded.

Updates, when available, are automatically distributed via Email notification to the address entered when the module was purchased. In addition, updates may be obtained using your username and password at <u>http://www.controlworks.com/customerlogin.aspx</u>.

## **Distribution Package Contents**

The distribution package for this module should include:

| Pentair_iLink_v9.umc                              | Pentair Crestron User Module.    |
|---------------------------------------------------|----------------------------------|
| Analog_to_variable_length_serial_v2cw.umc         | .Supporting Crestron User Module |
| Pentair_iLink_Demo_XPANEL_v9.vtp                  | .Demo XPANEL file for eControl   |
| Pentair_iLink_Demo_Program_v9.smw                 | .Demo program for MC3 processor  |
| Pentair_iLink_Help_v9.pdf                         | .This help file                  |
| Analog_to_variable_length_serial_v9_help_file.pdf | Help file for supporting module. |

## **Revision History**

V9 caleb@controlworks.com 2014.06.05

-Changed pool and spa heat inputs and feedback to mirror the indoor controller

-changed startup polling logic as values were being missed.

-added a 15 second timeout that stops polling when no value is received as the tx\$ is closed during polling.

#### V8 jim@controlworks.com 2012.12.28

-Added inputs to directly set pool, pool2 and spa set points

-Added poll at startup logic options as a parameter

-Added reboot\_ilink input to trigger a software reboot

V7 gary@controlworks.com 2011.3.28

-Added Series 3 compatibility

V6 <u>caleb@controlworks.com</u> 2010.7.23 -Added SystemBuilder compatibility

#### V5 caleb@controlworks.com 2009.11.09

-Added IntelliBrite and MagicStream light functions.

-Tweaked colorswin, colorset, and colorsync functions to let the user know they are only available on a Sam, Sal, PG2000 and IntelliBrite unit.

#### V4 caleb@controlworks.com 2008.10.23

-added discretes for spa, pump, cleaner, waterfall, pool heat, pool2 heat, spa heat, pool solar, spa solar, pool solar preference, spa solar preference

- added AUX21-50...41-50 are internal macros to the ilink

- added all lights on and all lights off and its feedback.

-removed polling for colorswim, colorst, and colorsync as it's not something you can poll.

-added module expansion signals to hide the relays and dimmer until needed.

#### V3 jim@controlworks.com 2008.05.23

-Exposed all lights controls

-Exposed all color functions

#### V2 lincoln@controlworks.com 2008.02.04

-Exposed OPMODE feedback for new i-Link firmware revision

#### V1 jim@controlworks.com 2006.11.10

-Initial release

Note: This module does not support the following functions:

-ALLIGHTS feedback & control

-COLORSYNC feedback & control

- -COLORSET feedback & control
- -COLORSYNC feedback & control
- -OPMODE feedback

## **Development Environment**

This module version was developed on the following hardware and software. Different versions of hardware or software may or may not operate properly. If you have questions, please contact us.

| Pentair Hardware            | Software Version |
|-----------------------------|------------------|
| iLink                       | 1.030            |
| System I9+3 Outdoor Control | 1.030            |
| System I9+3 Indoor Control  | 1.030            |
|                             |                  |
| Crestron Hardware           | Firmware Version |
| Crestron MC3 Processor      | 1.005.0015       |
|                             |                  |
| Software                    | Software Version |
| Crestron SIMPL Windows      | 4.01.10          |
| Crestron Vision Tools Pro-e | 5.1.05           |
| Device Database             | 47.00.005.00     |
| Crestron Database           | 36.00.007.00     |
| Crestron Toolbox            | 2.34.069.03      |
| Symlib.tio                  | 843              |
| Iodev.tio                   | 843              |
| Include4.dat                | 1.14.011         |

**Important Note:** Your installation's iLink adapter, Indoor and Outdoor controls should have the above firmware versions or higher. If you are having functional issues then please contact Pentair to get the most current versions for your products.

## **ControlWorks Consulting, LLC Module License Agreement**

#### **Definitions:**

*ControlWorks, We*, and *Us* refer to ControlWorks Consulting, LLC, with headquarters located at 701 Beta Drive, Suite 22 Mayfield Village, Ohio 44143-2330. *You* and *Dealer* refer to the entity purchasing the module. *Client* and *End User* refer to the person or entity for whom the Crestron hardware is being installed and/or will utilize the installed system. *System* refers to all components described herein as well as other components, services, or utilities required to achieve the functionality described herein. *Module* refers to files required to implement the functionality provided by the module and may include source files with extensions such as UMC, USP, SMW and VTP. *Demo Program* refers to a group of files used to demonstrate the capabilities of the Module, for example a SIMPL Windows program and VisionTools Touchpanel file(s) illustrating the use of the Module but not including the Module. *Software* refers to the Module and the Demo Program.

#### **Disclaimer of Warranties**

ControlWorks Consulting, LLC software is licensed to You as is. You, the consumer, bear the entire risk relating to the quality and performance of the Software. In no event will ControlWorks Consulting, LLC be liable for direct, indirect, incidental or consequential damages resulting from any defect in the Software, even if ControlWorks Consulting, LLC had reason to know of the possibility of such damage. If the Software proves to have defects, You and not Us must assume the cost of any necessary service or repair resulting from such defects.

#### **Provision of Support**

We provide limited levels of technical support only for the most recent version of the Module as determined by Us. We do not provide support for previous version of the module, modifications to the module not made by Us, to persons who have not purchased the module from Us. In addition, we may decline to provide support if the Demo Program has not been utilized. We may withdraw a module from sale and discontinue providing support at any time and for any reason, including, for example, if the equipment for which the Module is written is discontinued or substantially modified. The remainder of your rights and obligations pursuant to this license will not be affected should ControlWorks discontinue support for a module.

#### **Modification of Software**

You may not decrypt (if encrypted), reverse engineer, modify, translate, disassemble, or de-compile the Module in whole or part. You may modify the Demo Program. In no event will ControlWorks Consulting, LLC be liable for direct, indirect, incidental or consequential damages resulting from You modifying the Software in any manner.

#### Indemnification/Hold Harmless

ControlWorks, in its sole and absolute discretion may refuse to provide support for the application of the Module in such a manner that We feel has the potential for property damage, or physical injury to any person. Dealer shall indemnify and hold harmless ControlWorks Consulting LLC, its employees, agents, and owners from any and all liability, including direct, indirect, and consequential damages, including but not limited to personal injury, property damage, or lost profits which may result from the operation of a program containing a ControlWorks Consulting, LLC Module or any component thereof.

#### **License Grant**

Software authored by ControlWorks remains the property of ControlWorks. ControlWorks grants You the nonexclusive, non-transferable, perpetual license to use the Software authored by ControlWorks as a component of Systems programmed by You. This Software is the intellectual property of ControlWorks Consulting, LLC and is protected by law, including United States and International copyright laws. This Software and the accompanying license may not be transferred, resold, or assigned to other persons, organizations or other Crestron Dealers via any means.

#### The use of this software indicates acceptance of the terms of this agreement.

Copyright (C) 2012 ControlWorks Consulting, LLC All Rights Reserved – Use Subject to License. US Government Restricted Rights. Use, duplication or disclosure by the Government is subject to restrictions set forth in subparagraphs (a)-(d) of FAR 52.227-19.

| Pentair iLink Module v9     |                          | ControlWorks Consulting, LLC |
|-----------------------------|--------------------------|------------------------------|
| Telephone: (+1)440-449-1100 | support@controlworks.com | http://www.controlworks.com  |